## LINE MESSAGE API 申請說明

請依照下列步驟,來進行 LINE MESSAGE API 設定。

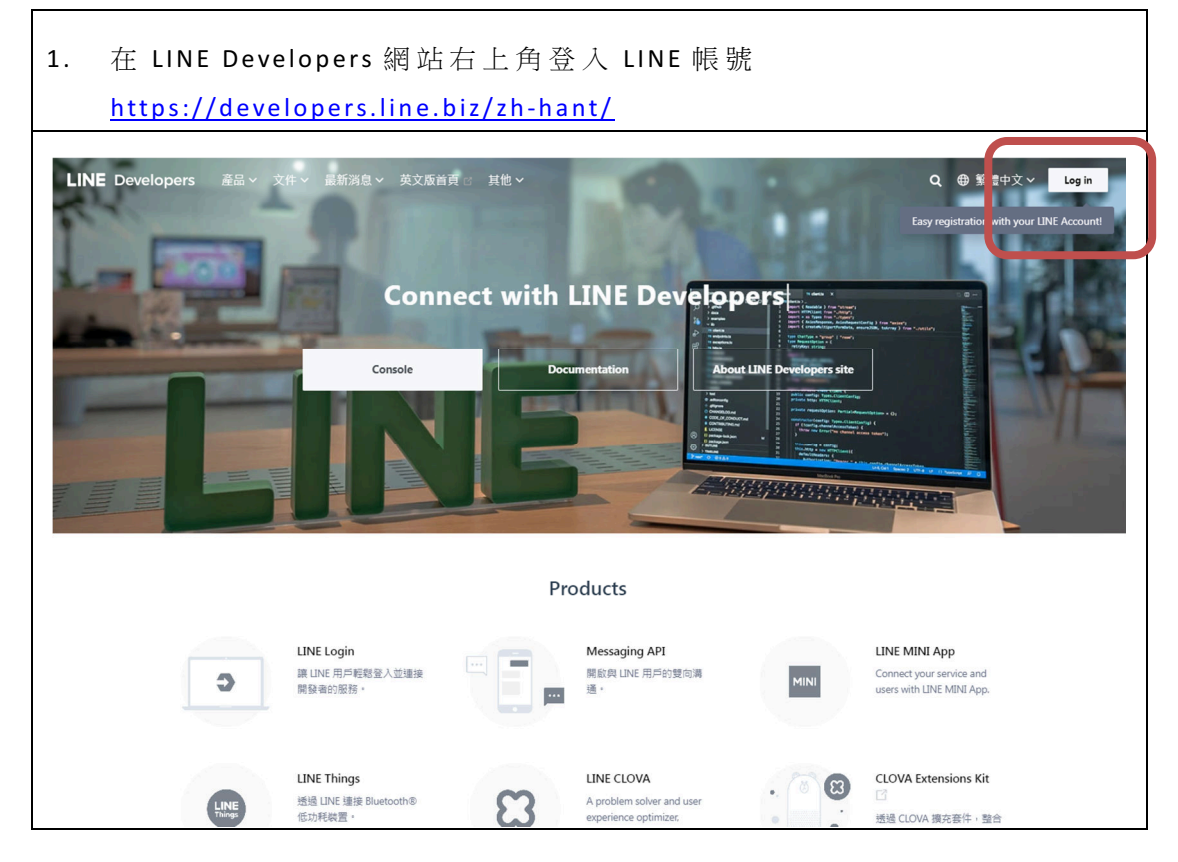

| 2. | 進行登入 |                                                             |    |
|----|------|-------------------------------------------------------------|----|
|    | 返回服務 |                                                             |    |
|    |      | LINE Business ID                                            |    |
|    |      | 使用LINE帳號登入                                                  | N  |
|    |      | 或使用商用帳號登入                                                   | L3 |
|    |      | 建立:锅號<br>使用LINE版用ID语语说 <u>题还读取</u> 等规定,意入後即说為应同意相關<br>條款內容。 |    |
|    |      | ③ 瓢於LINE商用ID<br>繁華中文 - Hele 服務確認 © LINE Corporation         |    |
|    |      |                                                             |    |
|    |      |                                                             |    |

1

| console home | ТОР                       | La |
|--------------|---------------------------|----|
| Providers    | •                         |    |
| Search       | Recently visited channels |    |
| Admin        | Admin                     |    |
| 思凌科技         | V. Technology &           |    |
|              | 思凌科技曼line服務中心             |    |
|              | Messaging API             |    |
|              |                           |    |

| 4. 選擇 MESSAGE API。                                                                                                    |                 |
|----------------------------------------------------------------------------------------------------|-----------------|
| TUP > 忠波科技                                                                                                    |                 |
| 思凌科技                                                                                                    |                 |
| Create a new channel                                                                                                    | X               |
| Choose a channel type to continue                                                                                                 | Stoup by tole S |
|                                                                                                    | p)              |
| LINE Login Messaging API CLOVA Skill Blockchain Service LINE MINI.                                                                | Арр             |
| Available features might defer based on the account with which you are currently logged in. For details, check th<br>document 앱 . | ne              |
|                                                                                                    |                 |
|                                                                                                    |                 |

| 5. | 請輸入 C                                        | HANNEL 相關資料                                                                                                    |  |
|----|----------------------------------------------|----------------------------------------------------------------------------------------------------|--|
|    | Create a new                                 | channel                                                                                                    |  |
| 6  | Channel type                                 | Messaging API ~                                                                                                    |  |
|    | Provider                                     | 思逻科技 ◆                                                                                                    |  |
|    | Company or<br>owner's country or<br>region ⑦ | Not set  Corporations should select their company's country or region. Individuals should select the country or region of their store, or residence. X Don't leave this empty |  |
|    | Channel icon<br>optional                     | Register                                                                                                    |  |

| 請輸入(                | CHANNEL 相關資料                                                                                                 |  |
|---------------------|----------------------------------------------------------------------------------------------------|--|
| 隱私權及                | 及服務說明網頁非為必要欄位                                                                                                |  |
| ТОР                 |                                                                                                    |  |
|                     | * The Hause De No Harger Hause 2 Hause                                                                       |  |
| Channel name        | LINE_API_DEMO                                                                                                |  |
|                     | Note: The channel name can't be changed for seven days.                                                      |  |
| Channel description | DEMO API                                                                                                    |  |
|                     | Cont leave this empty     Onrt use special characters (4-byte Unicode)     Enter no more than 500 characters |  |
| Category            | 企業、組織 、 、 、 、 、 、 、 、 、 、 、 、 、 、 、 、 、 、                                                                    |  |
|                     | ✓ Don't leave this empty                                                                                     |  |
| Subcategory         | 電腦、科技 、                                                                                                    |  |
|                     | ✓ Don't leave this empty                                                                                     |  |

| 申請完             | 成後,點選 Meaages API,會出現這個官方帳號的 ID 跟 ru8          |
|-----------------|------------------------------------------------|
| QRCOD           | E,就可以進行加入官方帳號動作了。                              |
|                 |                                                |
| TOP > 思凌科       | 技 > 思凌科技愛line服務中心 > Messaging API              |
|                 | • • • • • • • • • • • • • • • • • • •          |
| _               |                                                |
|                 | 液科技変line版務中心                                   |
| vk Technology C |                                                |
|                 |                                                |
| Basic setting   | s Messaging API LIFF Security Statistics Roles |
|                 |                                                |
| Messaging       | g API settings                                 |
| Bot informat    | tion                                           |
| 200             | **                                             |
| Bot basic ID    | @xhq6026a 🕞                                    |
|                 |                                                |
| QR code         | <b>同時23%に同</b>                                 |
|                 |                                                |
|                 |                                                |
|                 |                                                |
|                 |                                                |
|                 |                                                |

| 8. | 點選 Base Setting 頁籤,進行進階設定,並取得 Channel ID                                   |
|----|----------------------------------------------------------------------------|
|    | TOP > 思渡科技 > 思渡科技愛line服務中心                                                 |
|    | 思凌科技愛line服務中心<br>Naturalge Admin □ ■ Messaging API                         |
|    | Basic settings Messaging API LIFF Security Statistics Roles                |
|    | Basic settings                                                             |
|    | Basic information                                                          |
|    | You can change your app name and icon in LINE Official Account Manager 🖉 . |
|    | Channel ID 🕥 1635109437 🖻                                                  |
|    | Channel icon                                                               |

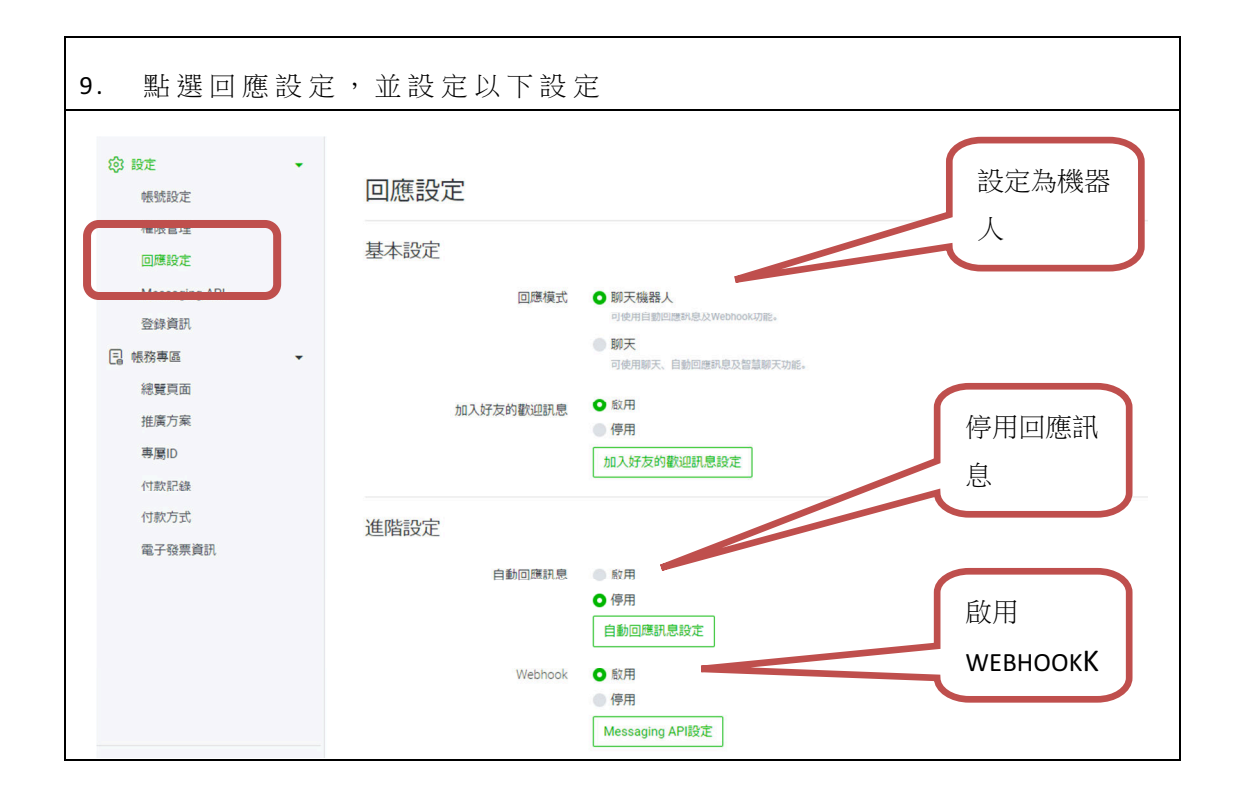

| 10. | 點選 Meaa<br>查主機資    | ages API 頁籤,設定 GEMINI 提供的 WebHook URL,LINE 會檢<br>安條件,設定完成,須點選 Verify 進行確認無誤                                    |
|-----|--------------------|----------------------------------------------------------------------------------------------------|
|     |                    | Scan this QR code with LINE to add your LINE Official Account as a friend. You can share the code with others. |
|     | Available APIs ③   | <ul><li>REPLY_MESSAGE</li><li>PUSH_MESSAGE</li></ul>                                                           |
|     | Webhook URL ⑦      | https://linebot.slink.com.tw/line/api/linebot.php?site_id=1&site_name=default<br>Venfy Edit                    |
|     | Use webhook ③      |                                                                                                    |
|     | Webhook redelivery |                                                                                                    |

## 11. 點選 Meaages API 頁籤,取得 Channel access token,並請設定為 long-lived

## LINE Official Account features

Edit the message text and other settings for these features in the LINE Official Account Manager

| Allow bot to join group chats ⑦ | Enabled  | G | Edit 🖻            |
|---------------------------------|----------|---|-------------------|
| Auto-reply<br>messages ⑦        | Disabled |   | Edit 🗹            |
| Greeting messages               | Enabled  |   | Edit <sup>亿</sup> |

| Channel access token                                                                                                    |   |      |
|----------------------------------------------------------------------------------------------------|---|------|
| Channel access token (long-lived) ③                                                                                                    |   |      |
| (Britering Source Source) our remaining a source of the source of the so | D | Reis |
|                                                                                                    |   |      |
|                                                                                                    |   |      |
|                                                                                                    |   |      |
|                                                                                                    |   |      |

| 12. 點選點選 Base Settingsl 頁籤,取得 Channel Secret |                                  |  |
|----------------------------------------------|----------------------------------|--|
|                                              | Edit                             |  |
| Terms of use URL<br>optional                 | Edit                             |  |
| App types                                    | Bot                              |  |
| Permissions ⑦                                | PROFILE                          |  |
| Channel secret ⑦                             | aed98afbd421f9874dc8ce8a1a5413e8 |  |
| Assertion Signing<br>Key ⑦                   | Register a public key            |  |
| Your user ID ⑦                               |                                  |  |